## Google Classroom アプリ導入トラブル FAQ

- Q1. ログインできたのに、招待されている(参加している)クラスが表示されない(「最初にクラスを作成しま す」しか出ない)。
- A. 学校から配布したアカウントではなく、個人で利用していた Google アカウントでログインしてしまうとこのような現象が起きます(自動的に個人の Google アカウントで入ってしまうこともあります)。この場合は、下の①、②(場合によっては③、④)の作業が必要です。

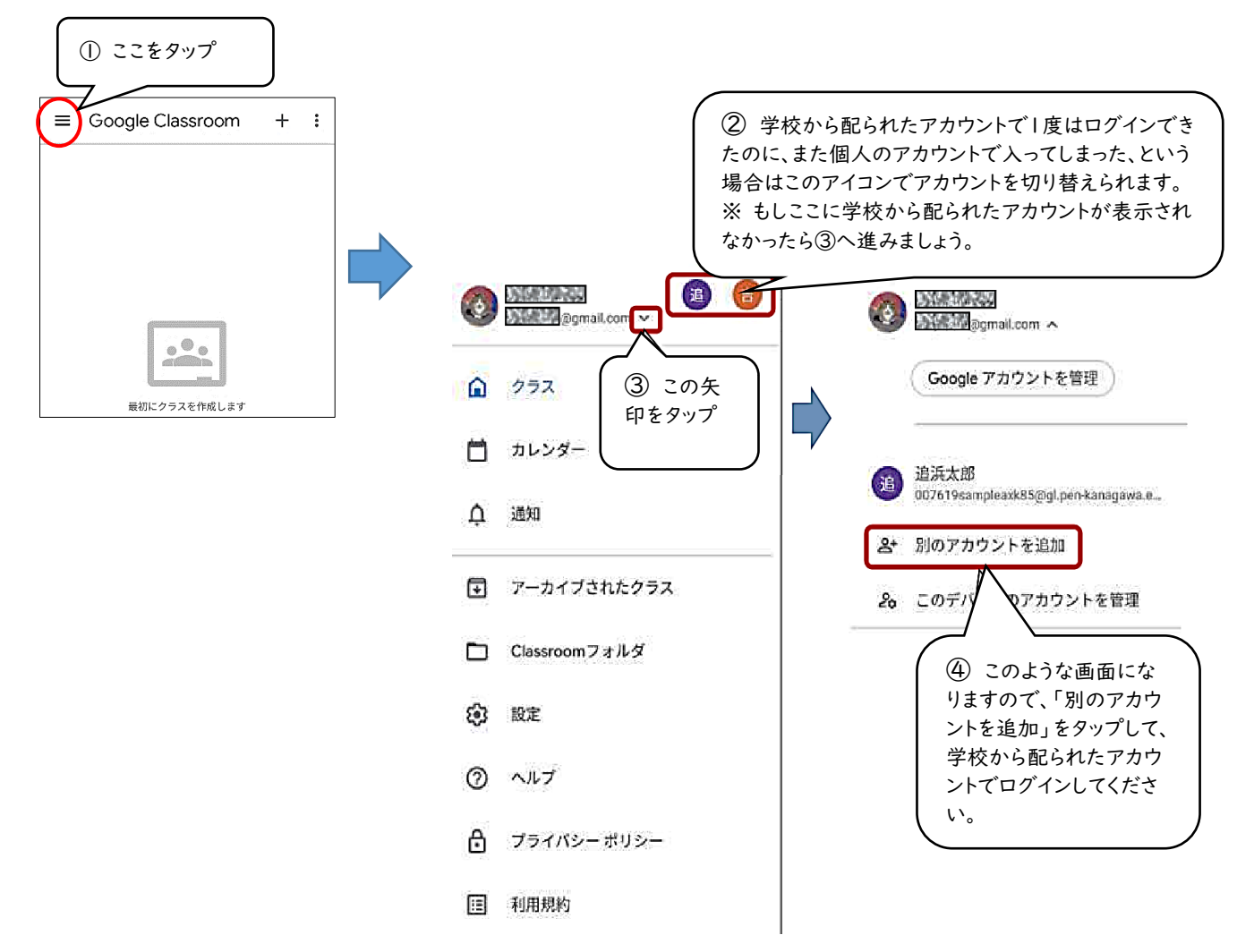

- Q2.「G Suite 端末のポリシー違反に関するお知らせ」が出て、アプリが使用できない
- A. 使用する端末によって対応が異なります
  - ・iphone:パスコードを入力する(設定→FaceIDとパスコード)。
  - ・Android:「画面ロック」の設定をする(設定→セキュリティ)。
- Q3. 安心フィルターがかかっていて、以下の作業等ができない。
  - ・パスコードのオン または 画面ロックの設定 ができない。
  - ・アプリをインストールできない。
- A. 保護者に相談して、一時的に安心フィルターを解除する。

今後、課題や動画等の配信が始まったときに見ることができない場合は、再度、安心フィルターを解除する必 要がある場合があります。